Инструкция по заполнению раздела «Коечный фонд».

Для осуществления начала работы в РМИАС, специалисту МО необходимо авторизоваться в РМИАС: внести свои «Имя пользователя» и «Пароль», полученные у специалистов службы технического обслуживания РМИАС, и нажать манипулятором «Мышь» на виртуальную кнопку «Войти в систему» (Рисунок 1).

| <u>РМИАС</u> → Вход в систему | Последние изменения Справочна     | я система |
|-------------------------------|-----------------------------------|-----------|
| РМИАС                         | Вход в РМИАС                      |           |
|                               | Имя пользователя<br>registrator01 |           |
|                               | Пароль                            |           |
|                               | Войти в систему                   |           |
|                               |                                   |           |
|                               |                                   |           |
|                               | Вход по карте                     |           |

Рисунок 1 «Авторизация Пользователя РМИАС»

Внимание! Если система не осуществляет вход на рабочее место специалиста и выдаёт запись «Ошибка авторизации» (Рисунок 2) - проверьте раскладку клавиатуры на вводимый «язык» (русский/английский) и заглавные/строчные буквы (включение/выключение клавиши CapsLock на клавиатуре).

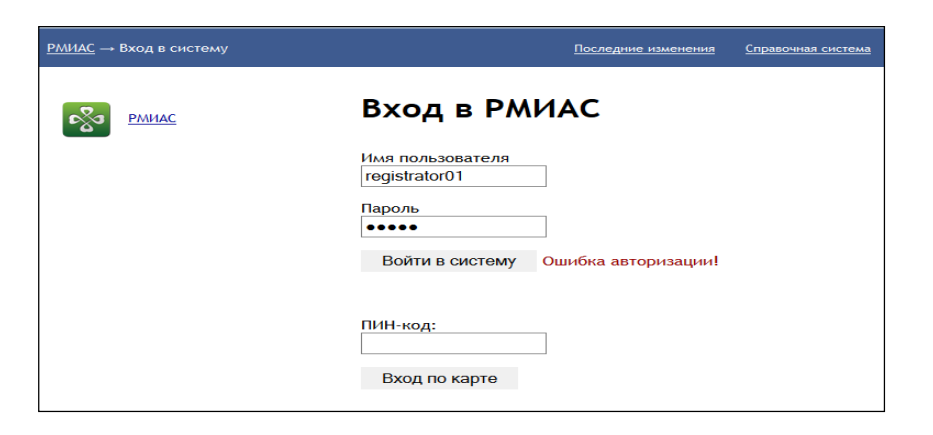

Рисунок 2 «Ошибка Авторизации Пользователя РМИАС»

Работа с коечным фондом осуществляется пользователями РМИАС РБ с использованием АРМ «Администратор МО». Для заполнения раздела «Коечный фонд» необходимо:

1. Открыть раздел «Структура МО» и выбрать в «дереве» структуры МО отделение круглосуточного стационара.

2. В разделе «Коечный фонд» перейти к заполнению подраздела «Койки по профилю» (Рисунок 3)

| Структура МО                                 |                |                                            |                     |                     |                        |                 | # X        |
|----------------------------------------------|----------------|--------------------------------------------|---------------------|---------------------|------------------------|-----------------|------------|
| 🚊 🛃 ПЕРМЬ ГП 2                               | 🔶 писание      | Подотделения 🔗 Сотрудники                  | 👧 Штатное расписан  | ние 👘 Услуги 🔳      | Тарифы 🛛 😂 Коечныі     | й фонд          | а 💽 Лице 🛶 |
| 🚊 🌄 !2 уровень Подразделение                 |                |                                            |                     |                     |                        |                 |            |
| 😠 🛄 Круглосуточный стационар                 |                | Оощее количество коек в отделении, план: 2 |                     |                     |                        |                 |            |
| 😠 🏢 Параклиника                              |                | Из них по основному профилю: 0             |                     |                     |                        |                 |            |
| Поликлиника                                  |                | Из них профильных коек: 2                  |                     |                     |                        |                 |            |
| тестовый склад                               |                | Общее количество коек в отделении, факт: 2 |                     |                     |                        |                 |            |
|                                              |                |                                            |                     |                     |                        |                 |            |
| Э 1 Основное подразделение                   |                | Общее количество коек по палатам: 378      |                     |                     |                        |                 |            |
|                                              |                | Из них                                     | сна ремонте: 0      |                     |                        |                 |            |
|                                              | Плановый ре:   | зерв коек для экстр. госпитализац          | ий, не более: 0 🛛 и | зменить             |                        |                 |            |
| вольница                                     |                |                                            |                     |                     |                        |                 |            |
| круглосуточный стационар                     | Палатная стру  | ктура                                      |                     |                     |                        |                 |            |
| Пруппа 2<br>2 2134545. Отлеление (карлиолог) | Добавить       | 🥔 Изменить 📄 Просмотреть 🔕                 | Удалить 🛛 🗿 Обнови  | пъ 😅 Печать 🔹 От    | гображать все          |                 | 1/3        |
| 01. Отделение (пит(интенсив)                 | Hermonie       | Kautaan aaaan i                            | Tue second          | Kenne week          |                        | C               |            |
| Высокотехнологичная медици                   | паименован     |                                            | - Сила              |                     | из них на ремон        | о оо            | ки         |
| 🐼 Кавабунга                                  | 123            | Вез удооств                                | кероо               |                     | -                      | 0.00            |            |
| 💓 Тухлама                                    | 999            | Без удобств                                | общая               | 33                  | 0                      | 0.00            |            |
| - 🛞 Куклама                                  | щда            | Без удобств                                | общая               | 1                   | 0                      | 0.00            |            |
| 😠 🌉 ГКБ ТЕСТ                                 |                |                                            |                     |                     |                        |                 |            |
| 😠 🌄 Госпиталь им. Ленина                     |                |                                            |                     |                     |                        |                 |            |
| 🕑 🌉 Доп. подразделение                       |                |                                            |                     |                     |                        |                 |            |
| 🛞 🌉 ЕРМП                                     |                |                                            |                     |                     |                        |                 |            |
| 🗑 🌉 ЛПУ № 5904                               |                |                                            |                     |                     |                        |                 |            |
| 😠 🌉 Лабораторно-инструментальные (Асулон     |                |                                            |                     |                     |                        |                 |            |
| 😠 🌄 Лабораторный корпус                      |                |                                            |                     |                     |                        |                 |            |
| 🍙 🌉 Лечебно-амбулаторный поликленический     |                |                                            |                     |                     |                        |                 |            |
| 😠 🌉 Лечебно-трудовые мастерские              |                |                                            |                     |                     |                        |                 |            |
| 🗑 🌉 Лечебно-трудовые мастерские (Асулон)     |                |                                            |                     |                     |                        |                 |            |
| ਭ 🌄 Лечебный амбулаторно-поликлинический     | •              |                                            |                     |                     |                        |                 | •          |
| 🖲 🜉 Лечебный корпус                          |                |                                            |                     |                     |                        |                 |            |
| 🖲 🚤 Mopr                                     | Коики по проф  | млю                                        |                     |                     |                        |                 |            |
| Э Морг (Асулон)                              | 🗘 Добавить     | 🥜 Изменить 📄 Просмотреть 🔇                 | Удалить 🛛 🧿 Обнови  | іть 🛛 🚅 Печать 🔹 От | гображать только дейст | вующие          | 1/1        |
| B Mopr 1                                     | Профиль        |                                            | Количество (план)   | Количество (Фа      | акт) Дата начал        | а Дата окончани | 19         |
| Мотовилихинская                              | КАРПИОХИРУЕ    | ргия                                       | 2                   | 2                   | 07 10 2013             |                 |            |
| на повыи                                     | ion Anovani yi |                                            | -                   | -                   | 07.10.2010             |                 |            |
| Операционный олок                            |                |                                            |                     |                     |                        |                 |            |
| Отлопоние исследования финициональн          |                |                                            |                     |                     |                        |                 |            |
| Отделение исследовании функциональн          |                |                                            |                     |                     |                        |                 |            |
|                                              |                |                                            |                     |                     |                        |                 |            |
| ۲                                            |                |                                            |                     |                     |                        |                 |            |
| Сохранить 🖨 Печать данных по регистратуре    |                |                                            |                     |                     |                        | 🕢 Помощь        | 🛛 Закрыть  |

Рисунок 3 Раздел «Коечный фонд»

3. С использование стандартного действия «Добавить» открыть форму «Койки по профилю: Добавление» и заполнить параметры формы необходимыми значениями, в соответствии с уставными документам медицинской организации.

| Про | филь койки: Добавл   | ение                                                 | × |
|-----|----------------------|------------------------------------------------------|---|
|     | Отделение:           | 2. КАРДИОЛОГИЯ РЕСП. стац                            |   |
| <   |                      |                                                      | > |
|     | Наименование:        |                                                      | _ |
|     |                      | КАРЛИОЛОГИЯ РЕСП                                     | ~ |
| <   | профиль коики.       |                                                      | > |
|     | Количество (план):   | 350                                                  |   |
|     | Количество (факт):   | 350                                                  |   |
| вт  | г.ч. оплачиваемых по | 340                                                  |   |
| _   | ОМС:                 |                                                      |   |
|     | Пата нача на         | 01 01 2010                                           |   |
|     | дата начала:         | 01.01.2016                                           |   |
|     | Дата окончания:      |                                                      |   |
|     |                      |                                                      | 5 |
| 0   | перации              |                                                      |   |
| •   | 🕽 Добавить 🥜 Измени  | ть 📄 Просмотреть 🔇 Удалить 💿 Обновить 🚅 Печать 🛛 0 / | 0 |
| Н   | аименование операци  | и Дата операции                                      |   |
|     |                      |                                                      |   |
| Ľ   | <u>С</u> охранить    | 📀 Помощь 💽 🖸 тмен                                    | а |

Рисунок 1 Форма «Профиль койки: Добавление»

**ОБРАЩАЕМ ВАШЕ ВНИМАНИЕ!** При любом изменении количества коек в коечном фонде, необходимо указывать дату окончания действия коечного фонда, для нового количества коек коечного фонда необходимо указывать дату начала действия. (Рисунок 5)

| Койки по профилю                                                                              |                   |                   |             |                |  |  |
|-----------------------------------------------------------------------------------------------|-------------------|-------------------|-------------|----------------|--|--|
| 🗘 добавль 🖉 Изнемль 📄 Прооктрель 🧕 Удалить 🕘 Обновль 🗳 Печать * Отображать только действующие |                   |                   |             |                |  |  |
| Профиль                                                                                       | Количество (план) | Количество (факт) | Дата начала | Дата окончания |  |  |
| кардиологический прием респ.                                                                  | 300               | 300               | 01.09.2016  | 10.10.2016     |  |  |
| каедиология РЕСП                                                                              | 350               | 350               | 11.10.2016  |                |  |  |
|                                                                                               |                   |                   |             |                |  |  |
|                                                                                               |                   |                   |             |                |  |  |
|                                                                                               |                   |                   |             |                |  |  |
|                                                                                               |                   |                   |             |                |  |  |

Рисунок 5 Отображение оформленного коечного фонда